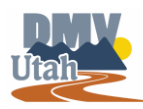

## Vehicle Transfers with UPP

Follow the steps below if you just purchased a vehicle from an individual in Utah and would like to process your ownership change without stepping foot into a DMV office.

- 1. Enter the following details in the appropriate fields listed on MVP.
  - VIN/HIN for vehicle
  - Yes or No to: "Do you have access to the current title?"
    - o If Yes, enter the title number

| VIN / HIN         | Do you have access to the current title? |   | Title Number |
|-------------------|------------------------------------------|---|--------------|
| 2HKRW2H9XJH654349 | Yes                                      | ~ | UT008583435  |
|                   |                                          |   |              |

- If No, enter the current owner's (seller's) Last, Business or Trust Name.
- 2. Once all fields are complete, click the  $\xrightarrow{\text{Next}}$  button.

| VIN / HIN         | Do you have access to the current title? |   | Current Owner Last Name / Business Name / Trust Name |
|-------------------|------------------------------------------|---|------------------------------------------------------|
| 2HKRW2H9XJH654349 | No                                       | ~ | Required                                             |

Please note- If the information entered does not match current Utah records, you will receive the error below. Verify the information entered and click OK to try again.

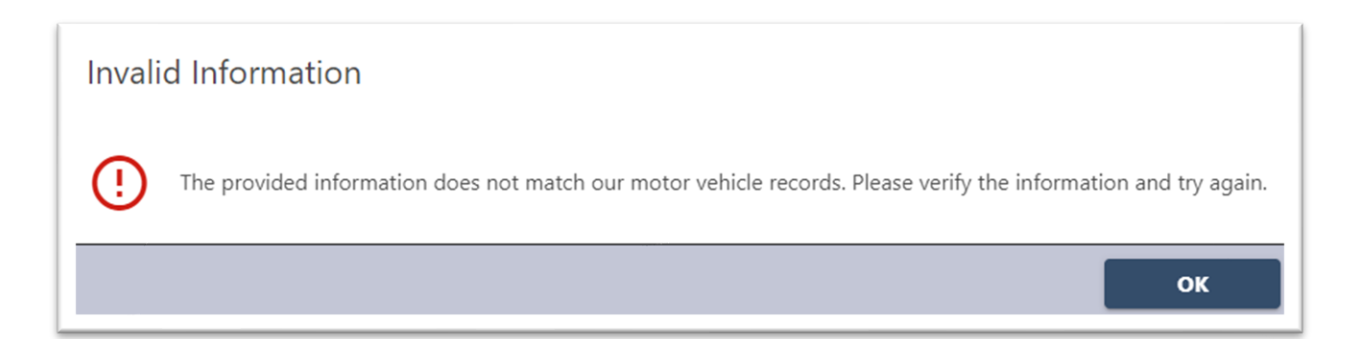

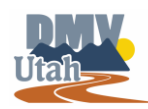

| ID Type                                                           | Driver License Number | Issuing State |          |
|-------------------------------------------------------------------|-----------------------|---------------|----------|
| Driver License Number 🛛 🗸                                         | 1255636               | Utah ~        |          |
| First Name                                                        | Last Name             | Middle Name   | Suffix 🗸 |
| JOHN                                                              | DOE                   | MICHAEL       |          |
| <sup>Email</sup><br>EmailAddress@email.com                        |                       |               |          |
| Would you like to include a vehicle co-owner? * <i>Required</i> ~ |                       |               |          |

- 3. You will now enter the new Primary Owner details. Select the appropriate **ID types** and corresponding fields.
  - ID Type & Name
    - o Driver's License- Individual
    - o FEIN- Business
- 4. Indicate if you would like to add a co-owner.
- 5. Once all required fields are complete, click the Next > button.

| ait Tour a                                                                                                    | 11-12.4      | Cite           |
|----------------------------------------------------------------------------------------------------|--------------|----------------|
| nit lype                                                                                                    | Unit #       | City           |
|                                                                                                    | ·            | SLC            |
| itate                                                                                                    | Zip          | County         |
| ITALI                                                                                                    | × 84134-0000 | 18 - SALT LAKE |
|                                                                                                    |              |                |
| ЛАП                                                                                                    |              |                |
| лип                                                                                                    |              |                |
| Will the vehicle primarily be located at th                                                                                                    | his address? |                |
| Will the vehicle primarily be located at the vehicle primarily be located at the vehicle primarily be  | his address? |                |
| Will the vehicle primarily be located at the vehicle primarily be located at the vehicle primarily of the vehicle of the vehicle of the vehic | his address? |                |

6. Complete all address fields and pertaining questions, click the **Next** button to continue.

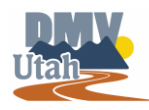

| urchase Date                                                                                                    |           | Purchase Price                                                                                                  |                                       | Odometer Reading                                     |
|----------------------------------------------------------------------------------------------------|-----------|----------------------------------------------------------------------------------------------------|---------------------------------------|------------------------------------------------------|
| 6-Jan-2023                                                                                                    |           | 5,500.00                                                                                                    |                                       | 25,480                                               |
| id you purchase the vehicle from a Dealer?                                                                                                    |           |                                                                                                    |                                       |                                                      |
| lo                                                                                                    | ~         |                                                                                                    |                                       |                                                      |
| as the vehicle purchased with a loan?                                                                                                    |           | Lienholder Name                                                                                                 |                                       | Lienholder State                                     |
| es                                                                                                    | ~         | YOUR LIENHOLDER NAME                                                                                            |                                       | UTAH                                                 |
| legistration                                                                                                    |           |                                                                                                    |                                       |                                                      |
| /ould you like a vehicle registration?                                                                                                    |           | Would you like a temporary permit?                                                                              |                                       |                                                      |
|                                                                                                    | ~         | Yes                                                                                                    | ~                                     |                                                      |
| es<br>(III the vehicle primarily be used for commercial purposes?<br>g. transporting persons or property in association with a comm<br>IO                                                                                                    | nercial e | enterprise                                                                                                    | •                                     |                                                      |
| es<br>fill the vehicle primarily be used for commercial purposes?<br>g. transporting persons or property in association with a comm<br>lo<br>fas the vehicle license plate included with the sale of the<br>bicles?                                                                                                    | nercial e | enterprise                                                                                                    | v                                     |                                                      |
| es<br>fill the vehicle primarily be used for commercial purposes?<br>g. transporting persons or property in association with a comm<br>lo<br>fast the vehicle license plate included with the sale of the<br>hicle?<br>lo                                                                                                    | nercial e | enterprise                                                                                                    | ~                                     |                                                      |
| es<br>fill the vehicle primarily be used for commercial purposes?<br>g. transporting persons or property in association with a comm<br>lo<br>tas the vehicle license plate included with the sale of the<br>shicle?<br>lo<br>ate Category                                                                                                    | mercial e | Plate Type                                                                                                    | *                                     |                                                      |
| es<br>fill the vehicle primarily be used for commercial purposes?<br>g. transporting persons or property in association with a comm<br>lo<br>fas the vehicle license plate included with the sale of the<br>shicle?<br>lo<br>ate Category<br>tandard Plate                                                                                                    | nercial e | Plate Type<br>LE Skier                                                                                          | ,<br>,                                |                                                      |
| es<br>fill the vehicle primarily be used for commercial purposes?<br>g. transporting persons or property in association with a comm<br>lo<br>tas the vehicle license plate included with the sale of the<br>shicle?<br>lo<br>ate Category<br>tandard Plate<br>fould you like to receive renewal notices by email?                                                                                                    | mercial e | Plate Type<br>LE Skier<br>Email                                                                                 | *                                     |                                                      |
| es<br>fill the vehicle primarily be used for commercial purposes?<br>g. transporting persons or property in association with a comm<br>lo<br>tas the vehicle license plate included with the sale of the<br>hicle?<br>lo<br>ate Category<br>tandard Plate<br>lould you like to receive renewal notices by email?<br>es                                                                                                    |           | Plate Type<br>LE Skier<br>Email<br>EmailAddress@email.com                                                       | *                                     |                                                      |
| es fill the vehicle primarily be used for commercial purposes? fill the vehicle primarily be used for commercial purposes? fill the vehicle license of property in association with a comm for tas the vehicle license plate included with the sale of the shicle? for lo lo late Category tandard Plate fould you like to receive renewal notices by email? es Conations                                                                                                    | mercial e | Plate Type<br>LE Skier<br>Email<br>EmailAddress@email.com                                                       | •                                     |                                                      |
| es fill the vehicle primarily be used for commercial purposes? fill the vehicle primarily be used for commercial purposes? fill the vehicle ficense of property in association with a comm for fas the vehicle ficense plate included with the sale of the shicle? for fill the category tandard Plate for the vehicle for each vehicle by email? es formations for the fill the fill the fill the fill the vehicle for the vehicle fill the sale of the fill the vehicle by email? for the vehicle fill the sale of the fill the vehicle by email? for the vehicle fill the sale of the fill the vehicle fill the vehicl | nercial e | Plate Type<br>LE Skier<br>Email<br>EmailAddress@email.com<br>Would you like to donate \$2 to Friends For Sight? | · · · · · · · · · · · · · · · · · · · | Would you like to donate \$2 for Organ Donation Supp |

- 7. You will now enter purchase information. Please complete all required fields and questions.
  - Purchase Date
  - Purchase Price
  - Odometer Reading
  - Did you purchase the vehicle from a Dealer? (*Please note- UPP cannot be used for dealer sales. Please visit your local <u>DMV office</u> to process your request.)*
  - Was the vehicle purchased with a loan?
    - o If **Yes**, enter your lienholder details.
- 8. Indicate if you would like to also register the vehicle.
  - If **No**, continue to step 9.
  - If Yes, answer the following-
    - Would you like a temporary permit?
    - o Is the vehicle primarily used for commerical purposes?
    - Was the vehicle's previous license plate included with the sale of the vehicle?
      - If No, select a new plate category & type
        - Disabled

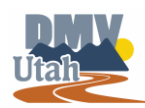

- Special Group
- Standard
- If Yes, indicate if you would liked to keep the current license plate.
  - If No, select a new plate category & type
- Indicate if you would like to receive your renewal reminder by email
- 9. Indicate if you would like to make a contribution and/or donation.
- 10. Once all required fields are complete, click the Next > button.
- 11. You will now be required to upload your ownership documents.
  - Click the Add Attachment button.
  - Select the attachment type (Proof of ownership or other ownership documents)
  - Enter a description of the file, such as bill of Sale, front of title, back of title, special group plate documentation, etc., as needed

Please note- when submitting a title, you will need to upload a copy of both the front and back of the title.

- Click the Choose file button to upload the document from your computer
- Repeat the process for each file you need to upload. (You will not be able to upload a file that has already been uploaded.)
- 12. Once all your files are uploaded, click the Next > button.
- Review fees due and indicate your method of payment, click the Next > button.
- 14. Enter payment details. If you are paying by credit/debit card you will be taken to another website for payment and redirected back to MVP.
- 15. Review and agree to transaction summary.
- 16. To complete transaction, click the Submit button.
- 17. As a security precaution, a reCAPTCHA screen will appear to verify that this is a valid request and not an automated process
- 18. You will receive a confirmation email to the email address provided.

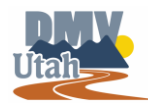

## Congratulations! Your transaction has been sent to the DMV for processing!

- Please check your email account for a "DO NOT REPLY taxdonotreply@utah.gov" email.
- If you requested a temporary permit, this email will contain a link for you to print your permit.
- Once reviewed, if there is any additional information required, you will receive an email with a checklist.
- Please email <u>DMVUPP@utah.gov</u> for any questions or to submit additional documentation.

\*\*Please note- You will not be required to submit any of the original documents uploaded to the DMV. Once you receive your new title, it is recommended that you destroy the old documents as they will no longer be valid.